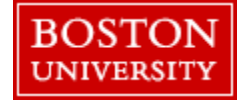

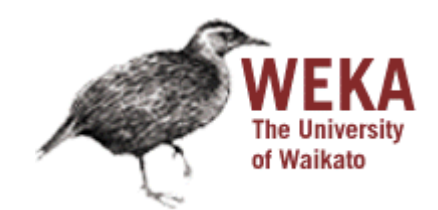

# Data mining with WEKA

#### A use-case to help you get started

Charalampos Mavroforakis BU CS105, Fall 2011

#### Starting WEKA

| Weka Explorer                                                                               |                                                                                          |
|---------------------------------------------------------------------------------------------|------------------------------------------------------------------------------------------|
| Preprocess Classify Cluster Associate Select attributes Visualize                           |                                                                                          |
| Open file Open URL Open DB Gen                                                              | erate Undo Edit Save                                                                     |
|                                                                                             |                                                                                          |
| Choose None                                                                                 | Apply                                                                                    |
| Current relation<br>Relation: None Attributes: None<br>Instances: None Sum of weights: None | Selected attribute<br>Name: None Type: None<br>Missing: None Distinct: None Unique: None |
| Attributes       All     None     Invert     Pattern                                        | Visualize All                                                                            |
| Status<br>Welcome to the Weka Explorer                                                      | Log x0                                                                                   |

Open Weka : Start > All Programs > Weka 3.x.x > Weka 3.x From the "*Weka GUI Chooser*", pick "*Explorer*". This is the main WEKA tool that we are going to use.

### **Opening a dataset**

| Open              | openoitem               |                                                         | <br>Luitan                                                               | ×                                            |
|-------------------|-------------------------|---------------------------------------------------------|--------------------------------------------------------------------------|----------------------------------------------|
| Look in           | : 🚺 My Docum            | ents                                                    | • 🤌 📂 🛄 •                                                                |                                              |
| Recent Items      | 퉬 Aptana Si<br>퉬 MATLAB | udio 3 Workspace                                        | Invoke options dia                                                       | log                                          |
| Desktop           |                         |                                                         | Some file formats offer<br>options which can be<br>when invoking the opt | er additional<br>customized<br>tions dialog. |
| My Documents      |                         |                                                         |                                                                          |                                              |
| Computer          |                         |                                                         |                                                                          |                                              |
|                   | File name:              |                                                         |                                                                          | Open                                         |
| Network           | Files of type:          | Arff data files (*.arff)                                | -                                                                        | Cancel                                       |
|                   | IVEIIIG                 | Arff data files (*.arff)<br>Arff data files (*.arff.gz) |                                                                          |                                              |
| -                 |                         | C4.5 data files (*.names)                               | =                                                                        |                                              |
| ome to the Weka I | Explorer                | CSV data files (*.csv)                                  | Log                                                                      | . x                                          |
|                   |                         | JSON Instances files (*.json)                           |                                                                          |                                              |
| _                 |                         | JSON Instances files (*.json.gz)                        |                                                                          |                                              |
|                   |                         | libsvm data files (*.libsvm)                            | -                                                                        |                                              |

To open a dataset (a .csv file in our case), we click "Open file ..." in the *Preprocess* tab and open the file that contains our data. **Remember** that in the open menu you have to choose csv if your file was saved as such. Let's open SPECT.csv

#### Transforming values to nominal (if needed)

| eprocess Classify Cluster                            | Associate Select attributes          | /isualize                   |                                                          |                      |                                 |
|------------------------------------------------------|--------------------------------------|-----------------------------|----------------------------------------------------------|----------------------|---------------------------------|
| Open file Op                                         | en URL Open DB                       | Gener                       | ate Undo                                                 | Edit.                | Save                            |
| ilter                                                |                                      |                             |                                                          |                      |                                 |
| Choose NumericToNo                                   | ninal -R first-last                  |                             |                                                          |                      | Apply                           |
| urrent relation<br>Relation: SPECT<br>Instances: 267 | Att<br>Sum of v                      | ributes: 23<br>veights: 267 | Selected attribute<br>Name: diagnosis<br>Missing: 0 (0%) | Distinct: 2          | Type: Numeric<br>Unique: 0 (0%) |
| ttributes                                            | 🕝 weka.gui.GenericObject             | tEditor                     |                                                          |                      | × )                             |
| No. Name<br>1 diagnosis<br>2 f1<br>3 f2<br>4 f3<br>7 | About<br>A filter for turning nume   | ric attributes i            | nto nominal ones.                                        | More<br>Capabilities |                                 |
| 5 f4<br>6 f5                                         | attributeIndices first-last          |                             |                                                          |                      | Visualize A                     |
| 8 77<br>9 76<br>10 79                                | debug False<br>invertSelection False |                             |                                                          |                      | • <u>212</u>                    |
| 11 f10<br>12 f11<br>13 f12                           | Open                                 | Save                        | ОК                                                       | Cancel               |                                 |
| 14 12                                                | Remove                               |                             | 0                                                        | 0                    | D                               |

Weka classified every attribute in our dataset as numeric, so we have to manually transform them to nominal. To do so, we will use a filter. We navigate to *NumericToNominal*, which is in *Unsupervised* > *attribute*. If we click on that, we will get to the options of that filter. Mainly, the most interesting one here is the *attributeIndices*, which enumerates all the attributes that you want the filter to be applied on. To finish, we click *Apply*.

### Splitting the dataset

| eprocess Classif                                    | y Cluster Associate Select attributes Visualize                                                                 |                                 |
|-----------------------------------------------------|----------------------------------------------------------------------------------------------------|---------------------------------|
| Open file                                           | Open URL Open DB Generate Undo Ed                                                                               | it Save                         |
| ilter                                               |                                                                                                    |                                 |
| Choose Ran                                          | domize -5 42                                                                                                    | Apply                           |
| urrent relation<br>Relation: SPEC<br>Instances: 267 | F-weka.filters.unsupervised.a Attributes: 23 Name: diagnosis<br>Sum of weights: 267 Missing: 0 (0%) Distinct: 2 | Type: Nominal<br>Unique: 0 (0%) |
| ttributes                                           | 🜍 weka.gui.GenericObjectEditor                                                                                  | Weight                          |
| All<br>No. Na                                       | weka.filters.unsupervised.instance.Randomize       About                                                        | 55.0<br>212.0                   |
| 1 dia<br>2 f1<br>3 f2<br>4 f3                       | Capabilities                                                                                                    |                                 |
| 5 f4<br>6 f5<br>7 f6<br>8 f7                        | Open OK Cancel 2                                                                                                | ▼ Visualize A                   |
| 9 <b>f</b> 8                                        | Save the current configured object                                                                              |                                 |
| 10 f9<br>11 f10<br>12 f11<br>13 f12<br>14 f12       | ······································                                                                          |                                 |
|                                                     | 65                                                                                                    |                                 |

We have to split the dataset into two, 30% testing and 70% training. To do that, we first *Randomize* the dataset (Unsupervised > Instance), so that we create a random permutation.

### Splitting the dataset

| reprocess Classi                                                                                    | fy Cluster Associate Select attributes Visualize                                                                                 |                                 |
|----------------------------------------------------------------------------------------------------|----------------------------------------------------------------------------------------------------|---------------------------------|
| Open file                                                                                           | Open URL Open DB Generate Undo Edit                                                                                              | Save                            |
| Filter                                                                                              |                                                                                                    |                                 |
| Choose Ren                                                                                          | novePercentage -P 30.0                                                                                                    | Apply                           |
| Current relation<br>Relation: SPEC<br>Instances: 267                                                | T-weka.filters.unsupervised.a Attributes: 23 Name: diagnosis<br>Sum of weights: 267 Missing: 0 (0%) Distinct: 2                  | Type: Nominal<br>Unique: 0 (0%) |
| Attributes                                                                                          | 🚱 weka.gui.GenericObjectEditor                                                                                                   | Weight                          |
| Ali<br>No. Na                                                                                       | weka.filters.unsupervised.instance.RemovePercentage         About         A filter that removes a given percentage of a dataset. | 55.0<br>212.0                   |
| 2 f1<br>3 f2<br>4 f3<br>5 f4<br>6 f5<br>7 f6<br>8 f7                                                | invertSelection False                                                                                                    | ▼) Visualize A                  |
| 2 f1<br>3 f2<br>4 f3<br>5 f4<br>6 f5<br>7 f6<br>8 f7<br>9 f8<br>10 f9<br>11 f10<br>12 f11<br>13 f12 | Capabilities invertSelection False percentage 30 Whether to invert the selection Open Open OK Cancel                             | ▼ Visualize A                   |

Then we apply *RemovePercentage* (Unsupervised > Instance) with percentage 30 and save the resulting dataset as training.

### Splitting the dataset

| reprocess Classi                                     | fy Cluster Associate Select attributes Visualize                                                                |                                 |
|------------------------------------------------------|----------------------------------------------------------------------------------------------------|---------------------------------|
| Open file                                            | Open URL Open DB Generate Undo Edi                                                                              | t Save                          |
| Filter                                               |                                                                                                    |                                 |
| Choose Rer                                           | novePercentage -P 30.0 -V                                                                                       | Apply                           |
| Current relation<br>Relation: SPEC<br>Instances: 187 | T-weka.filters.unsupervised.a Attributes: 23 Name: diagnosis<br>Sum of weights: 187 Missing: 0 (0%) Distinct: 2 | Type: Nominal<br>Unique: 0 (0%) |
| Attributes                                           | 🕝 weka.gui.GenericObjectEditor                                                                                  | Weight                          |
| All                                                  | weka.filters.unsupervised.instance.RemovePercentage                                                             | 32.0<br>155.0                   |
| 1 dia<br>2 f1<br>3 f2<br>4 f3<br>5 f4<br>6 f5        | A filter that removes a given percentage of a dataset.  More Capabilities invertSelection True                  | ▼ Visualize A                   |
| 7 f6<br>8 f7<br>9 f8                                 | percentage 30.0                                                                                                 | 56                              |
| 10 f9<br>11 f10                                      |                                                                                                    |                                 |
| 12 f1<br>13 f12                                      | · · · · · · · · · · · · · · · · · · ·                                                                           |                                 |
|                                                      | Remove 32                                                                                                    |                                 |
|                                                      |                                                                                                    |                                 |

After that, we undo and apply the same filter choosing *invertSelection* this time. This will pick the rest of the data (30%) so we save them as the testing.

| 🖉 Weka Explorer                                           | _                       |            |              | _               |           | _ 🗆 🗙    |
|-----------------------------------------------------------|-------------------------|------------|--------------|-----------------|-----------|----------|
| Preprocess Classify Cluster Associate Select attributes V | isualize                |            |              |                 |           |          |
| Classifier                                                |                         |            |              |                 |           |          |
| weka                                                      | a arror                 |            | 0.21         | 66              |           |          |
| 🗄 🚂 lazy                                                  | uared error             |            | 0.33         | 94              |           |          |
| i⊞ meta                                                   | olute error             |            | 97.78        | 25 %            |           |          |
| En la rules                                               | e squared er            | ror        | 100.14       | 98 <del>8</del> |           |          |
| DecisionTable                                             | gion size (0            | .95 level) | 75           | *<br>*          |           |          |
| MSDules                                                   | of Instance             | 3          | 54           |                 |           |          |
| OneR<br>PART<br>PART                                      | Accuracy By             | Class ===  |              |                 |           |          |
| trees                                                     | TP Rate                 | FP Rate    | Precision    | Recall          | F-Measure | ROC Area |
| F                                                         | 1                       | 1          | 0.704        | 1               | 0.826     | 0.5      |
| G                                                         | 0                       | 0          | 0            | 0               | 0         | 0.5      |
| C                                                         | 0                       | 0          | 0            | 0               | 0         | 0.5      |
| C C                                                       | . 0.704                 | 0.704      | 0.495        | 0.704           | 0.581     | 0.5      |
|                                                           | n Matrix ===            |            |              |                 |           | E        |
| <u>q</u>                                                  | <pre> class class</pre> | nf_16010 0 | 7200211      |                 |           |          |
| Close                                                     | b = '(16                | 918.973993 | -33464.3579  | 28]'            |           |          |
| <                                                         |                         | 404.35/928 | -50009.74180 | o∠].            |           |          |
| Status<br>OK                                              |                         |            |              |                 | Log       | ] 💉 × 0  |

From now on we will be using the training dataset. We switch to the tab "*Classify*" and we pick a classifier. Let's start with *OneR*, which is the same with the one we saw in the class.

| 🜍 Weka Explorer                                     |                   | - 0 ×                                 |
|-----------------------------------------------------|-------------------|---------------------------------------|
| Preprocess Classify Cluster Associate Select attrib | outes Visualize   |                                       |
| Classifier                                          |                   |                                       |
| Choose OneR -B 6                                    |                   |                                       |
| Test options                                        | Classifier output |                                       |
| 🔿 Use training set                                  |                   | <b>^</b>                              |
| Supplied test set Set                               |                   |                                       |
| Cross-validation Folds 10                           |                   |                                       |
| Percentage split % 66                               |                   |                                       |
| More options                                        |                   |                                       |
|                                                     |                   |                                       |
| (Nom) diagnosis                                     |                   |                                       |
| Start Stop                                          |                   |                                       |
| Result list (right-click for options)               |                   |                                       |
|                                                     |                   |                                       |
|                                                     |                   |                                       |
|                                                     |                   |                                       |
|                                                     |                   | =                                     |
|                                                     |                   |                                       |
|                                                     |                   |                                       |
|                                                     |                   | -                                     |
|                                                     | < III             | 4                                     |
| Status                                              |                   |                                       |
| ОК                                                  | Lo                | • • • • • • • • • • • • • • • • • • • |

We have to specify the attribute that we want to predict and the testing procedure. We first want to see how good OneR is as a model, so we use cross-validation. , and only after that will we go and check what it predicts on the unseen data.

| 🕝 Weka Explorer                          |                       |             |                   |           |              |           | _ 0     | x     |
|------------------------------------------|-----------------------|-------------|-------------------|-----------|--------------|-----------|---------|-------|
| Preprocess Classify Cluster Associate S  | elect attributes Visu | alize       |                   |           |              |           |         |       |
| Classifier                               |                       |             |                   |           |              |           |         |       |
| Choose OneR -B 6                         |                       |             |                   |           |              |           |         |       |
| Test options                             | Classifier output     |             |                   |           |              |           |         |       |
| O Use training set                       | Correctly Clas        | ssified Ins | stances           | 149       |              | 79.6791   | • 🧲     |       |
| Supplied test set                        | Incorrectly C         | lassified 1 | Instances         | 38        |              | 20.3209   | 8       |       |
| Supplied test set                        | Kappa statist:        | ic          |                   | 0         |              |           |         |       |
| Cross-validation Test on a user-specifie | d dataset psolute     | error       |                   | 0.20      | 32           |           |         |       |
| Percentage split % 66                    | ROOT mean squa        | ared error  |                   | 0.45      | 08           |           |         |       |
| Mara antiana                             | Relative absol        | lute error  |                   | 62.34     | 38 %         |           |         |       |
| More opuoris                             | Root relative         | squared en  | cror              | 111.99    | 55 8<br>01 8 |           |         |       |
|                                          | Mean rel regi         | 1383 (U.95  | Tever)            | /9.0/     | 8<br>91 - 8  |           |         |       |
| (Nom) diagnosis 🛛 👻                      | Total Number (        | of Instance | 2.55 IEVEL)<br>20 | 187       |              |           |         |       |
| Start Stop                               | === Detailed 2        | Accuracy By | / Class ===       | -         |              |           |         |       |
| Result list (right-click for options)    |                       |             |                   |           |              |           |         |       |
| 02:00:07 - rules.OneR                    |                       | TP Rate     | FP Rate           | Precision | Recall       | F-Measure | ROC Are | sē 👘  |
|                                          |                       | 0           | 0                 | 0         | 0            | 0         | 0.5     |       |
|                                          |                       | 1           | 1                 | 0.797     | 1            | 0.887     | 0.5     |       |
|                                          | Weighted Avg.         | 0.797       | 0.797             | 0.635     | 0.797        | 0.707     | 0.5     |       |
|                                          | === Confusion         | Matrix ===  | -                 |           |              |           |         | E     |
|                                          | a b <                 | - classifie | ed as             |           |              |           |         |       |
|                                          | 0 38   4              | a = 0       |                   |           |              |           |         |       |
|                                          | 0 149   1             | b = 1       |                   |           |              |           |         | -     |
|                                          | ۰ III                 |             |                   |           |              |           | Þ       |       |
| Status                                   |                       |             |                   |           |              |           | _       |       |
| ок                                       |                       |             |                   |           |              | Log       |         | , x 0 |

In the output, we get information about the average accuracy and the confusion matrix of our model.

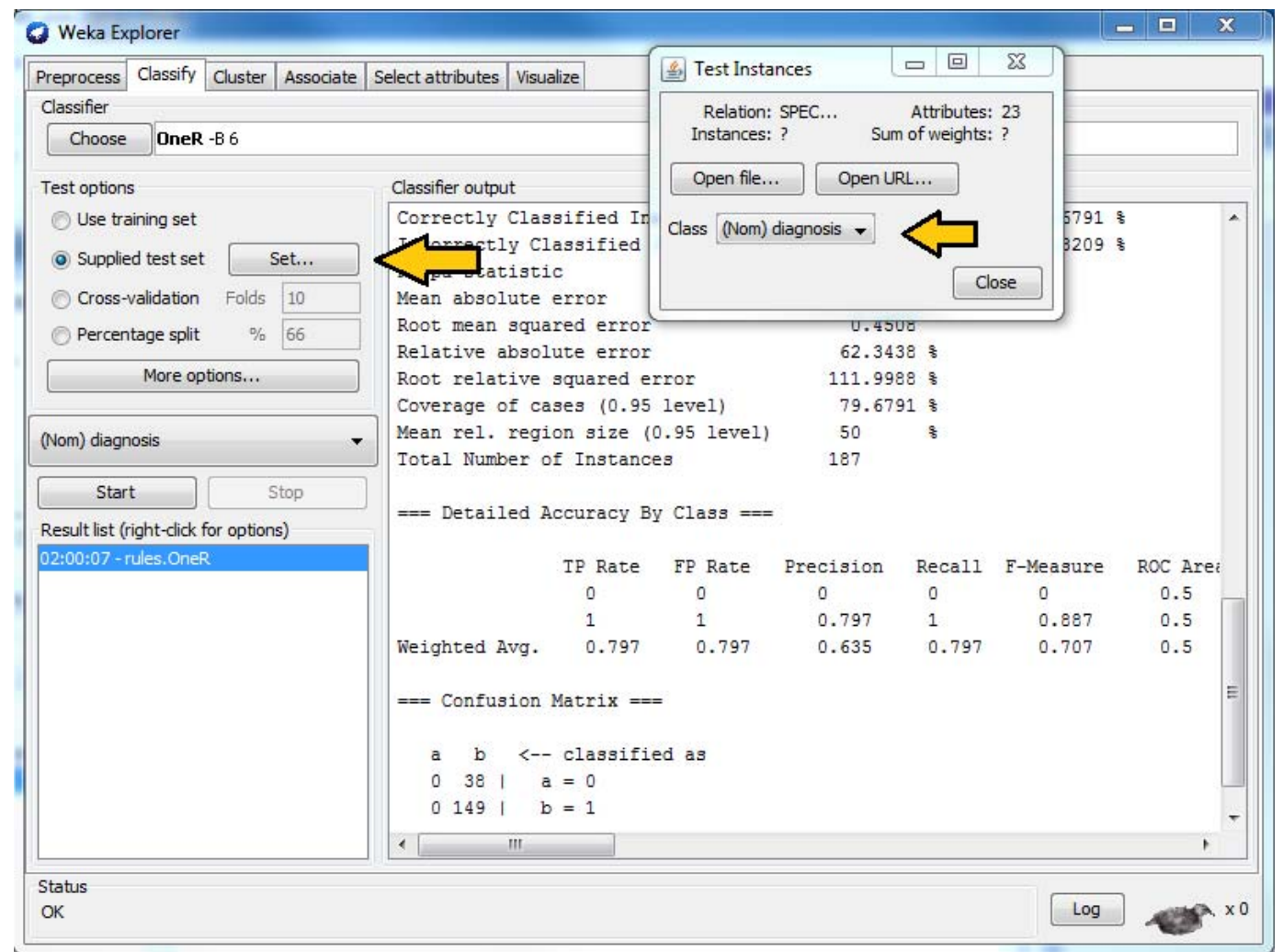

In order to check how well we do on the unseen data, we select "*supplied test set*", we open the testing dataset that we have created and we specify which attribute is the class. We run the algorithm again and we notice the differences in the confusion matrix and the accuracy.

## Association learning

| Weka Explorer                                           |                                                                  |
|---------------------------------------------------------|------------------------------------------------------------------|
| Preprocess Classify Cluster Associate Select attributes | Visualize                                                        |
| Associator                                              |                                                                  |
| 🔒 weka                                                  | I -5 -1.0 -A -c 5                                                |
| associations                                            |                                                                  |
| Apriori                                                 | or output                                                        |
| FilteredAssociator                                      | A                                                                |
| FPGrowth                                                |                                                                  |
|                                                         | ri                                                               |
|                                                         | ==                                                               |
|                                                         |                                                                  |
|                                                         | um support: 0.1 (13 instances)                                   |
|                                                         | um metric <confidence>: 0.9</confidence>                         |
|                                                         | r of cycles performed: 16                                        |
|                                                         | ated sets of large itemsets:                                     |
|                                                         | abea beab of farge formbeab,                                     |
|                                                         | of set of large itemsets L(1): 8                                 |
|                                                         |                                                                  |
|                                                         | of set of large itemsets L(2): 1                                 |
|                                                         |                                                                  |
|                                                         | rules found:                                                     |
|                                                         |                                                                  |
|                                                         | egion=Sub-Saharan Africa 33 ==> income-2010='(-inf-16918.973993  |
|                                                         | egion=Sub-Saharan Africa income change from 1996='(56.794746-17  |
|                                                         | ncome change from 1996='(-inf-56./94/46]' 1/ ==> income-2010='   |
| Close                                                   | "ncome change from 1996='(56.794746-1794.332988]' 57 ==> income- |
| Close                                                   |                                                                  |
|                                                         |                                                                  |
|                                                         | 4                                                                |
| Status                                                  |                                                                  |
| OK                                                      | Log x0                                                           |

If all of our attributes are nominal (in case they are not, we can discretize them in the *Preprocess* tab) we can also do association learning. In order to do that, we switch to the *Association* tab and we choose the *Apriori* algorithm. You can play around with its parameters if you want.

## Association learning

| C Weka Explorer                                                                                                    | _ 🗆 X |
|----------------------------------------------------------------------------------------------------|-------|
| Preprocess Classify Cluster Associate Select attributes Visualize                                                                                                    |       |
| Associator                                                                                                    |       |
| Choose Apriori -I -N 10 -T 0 -C 0.9 -D 0.05 -U 1.0 -M 0.1 -S -1.0 -A -c 1                                                                                               |       |
| Acceptator autout                                                                                                    |       |
| Start Stop Associator output                                                                                                    |       |
| Result list (right-dick) 1 co                                                                                                    |       |
| 02:11:44 - Apriori                                                                                                    |       |
| Size of set of large itemsets L(7): 1                                                                                                    |       |
|                                                                                                    |       |
| Large Itemsets L(7):                                                                                                    |       |
| f2=0 f6=0 f7=0 f11=0 f12=0 f17=0 f18=0 89                                                                                                    |       |
| 1 59                                                                                                    |       |
| Best rules found:                                                                                                    |       |
|                                                                                                    |       |
| 1. f8=1 f13=1 66 ==> diagnosis=1 63 conf:(0.95)                                                                                                    |       |
| 2. f16=1 61 ==> diagnosis=1 58 conf:(0.95)                                                                                                    |       |
| 3. f13=1 89 ==> diagnosis=1 84 conf:(0.94)                                                                                                    |       |
| 4. f7=0 f13=1 63 ==> diagnosis=1 59 conf:(0.94)                                                                                                    |       |
| 5. f13=1 f15=0 62 ==> diagnosis=1 58 conf: (0.94)                                                                                                    |       |
| <pre>b. II3=1 II/=0 76 ==&gt; diagnosis=1 71</pre>                                                                                                    |       |
| $\begin{array}{c} 7. 122=1 \ 74 \implies \text{diagnosis=1 69}  \text{conf:} (0.93) \\ 8. \ f21=1 \ 72 \implies \text{diagnosis=1 67}  \text{conf:} (0.93) \end{array}$ |       |
| 9. f13=1 f18=0 71 ==> diagnosis=1 66 conf:(0.93)                                                                                                    |       |
| 10. f6=0 f13=1 70 ==> diagnosis=1 65 conf:(0.93)                                                                                                    |       |
|                                                                                                    |       |
|                                                                                                    | +     |
|                                                                                                    | ۲.    |
| Status                                                                                                    |       |
| OK                                                                                                    | x0    |
|                                                                                                    |       |

We could set *car* to True (so that it produces rules that predict the class attribute) and specify the index of the attribute that will be considered as class. *minMetric* sets the threshold of confidence and *numRules* limits the number of rules that will be created. The result will be a set of rules that predict the class, together with their confidence.